# 111 年化學物質危害分類及安全資訊傳遞 教育訓練課程

### 一、背景說明

為提升國內化學品危害資訊傳遞品質、改善標示及安全資料表管 理制度,增進我國執法人員對於全球化學品標示管理知能及實務稽查 能力;並因應110年8月20日氟化氫(氫氟酸)列管為關注化學物質 採行分級管理措施,加強相關規定說明、分享標示管理現況及常見疑 義。本局辦理「111年化學物質危害分類及安全資訊傳遞教育訓練」, 邀請國內專家學者分享國際法規推動趨勢、國內化學品標示管理現況 與執法疑義、以及危害分類自主檢核與查詢技巧,期能增進我國執法 人員能力,以有效協助運作業者提升標示及安全資料表內容正確性及 完整性。

#### 二、課程內容

本課程旨在使參訓者瞭解標示之於化學品管理的重要性,並通過 業務經驗交流,增進執法能力並提升檢查標準一致性。此次課程邀請 勞動部職業安全衛生署李士弘簡任技正,除分享歐盟化學品登錄、評 估、授權及限制規章(Registration, Evaluation, Authorization, and Restriction of Chemicals, REACH)法規沿革,亦由勞動檢查角度分享化 學品管理經驗。並因應氫氟酸列管為關注化學物質,含氫氟酸混合物 種類多樣及濃度落差大,邀請長榮大學莊侑哲副教授分享混合物危害 分類方式及標示製作步驟。本次課程亦分享國際化學品標示管理趨勢, 彙整本年度氫氟酸標示輔導訪廠經驗及業者常見疑義,並藉由綜合討 論交流執法經驗,有效管理毒性及關注化學物質。

#### 三、辦理單位

1、主辦單位:行政院環境保護署毒物及化學物質局

2、執行單位:財團法人台灣產業服務基金會

#### 四、會議資訊

- 1、 會議日期:111年9月22日(四)
- 2、 會議時間:10:00-16:40
- 3、 會議地點:線上會議
- 4、 參加對象:本署及直轄市、縣(市)政府環保機關同仁

## 五、報名方式及注意事項

- 為響應環保無紙化,本課程採用網路報名,請至 https:// www.tcsb.gov.tw/sp-event-form-154-e9424-1.html 報名。
- 2、 諮詢及報名相關規定請洽行政院環境保護署毒物及化學物質 局趙怡婷小姐,電話:(02)2325-7399分機55314;財團法人 台灣產業服務基金會郭子瑄工程師,電話:(02)7704-5168, 或涂敬熙專員,電話:(02)7704-5159。
- 因應防疫措施,本課程以線上方式辦理。
- 如遇其他不可抗拒之因素使會議延期舉行,辦理日期將另行 於報名網頁通知。。
- 5、 為求會議品質,主辦單位保有調整課程內容之權利。

# 六、會議議程

# 111年09月22日(四):

| 時間          | 訓練內容                      | 主講人                    |  |
|-------------|---------------------------|------------------------|--|
| 09:30-10:00 | 報到                        |                        |  |
| 10:00-10:10 | 主辦單位致詞                    | 行政院環境保護署毒物<br>及化學物質局   |  |
| 10:10-11:00 | 歐盟 REACH 與勞檢執法<br>經驗分享    | 勞動部職業安全衛生署<br>李士弘 簡任技正 |  |
| 11:00-11:10 | 休息                        |                        |  |
| 11:10-12:00 | 國際法規推動趨勢及<br>ECHA 公開資料庫介紹 | 財團法人台灣產業服務<br>基金會      |  |
| 12:00-13:40 | 午餐                        |                        |  |
| 13:40-15:10 | 氫氟酸混合物危害分類<br>與標示製作指引     | 長榮大學<br>莊侑哲 副教授        |  |
| 15:10-15:20 | 休息                        |                        |  |
| 15:20-16:10 | 毒性及關注化學物標示管理<br>現況與執法疑義   | 行政院環境保護署毒物<br>及化學物質局   |  |
| 16:10-16:40 | 綜合討論                      | 行政院環境保護署毒物<br>及化學物質局   |  |
| 16:40-      | 課程結                       | 束                      |  |

### 七、 線上會議相關軟體操作注意事項

Google meet 視訊操作手冊使用注意事項

- 1、參加會議前,請先開啟無痕視窗(畫面如圖1),並再將會議連結 複製到無痕視窗開啟,進入google meet 畫面後請確實輸入名稱 「所屬單位」及「本名」,以利會議中清楚確認發言單位及姓名, 如產基會王小明,畫面如圖2。
- 2、當您加入已開啟的會議連結時,您將在大廳中等待(等待畫面如圖
  3),直到准許進入會議室為止。當主持人進入會議室或准許您加入時,您就可以加入會議。
- 3、為視訊會議流暢,進入會議時,主持端會先將各位參與者麥克風關 閉,於綜合討論時,請舉手發言,主持端會控制麥克風,且為網速 流暢,請參與者進入時關閉攝影鏡頭(各按鈕功能詳見圖4)。
- 4、桌上型電腦使用者需配備麥克風與耳機,筆記型電腦、平板及手機 使用者建議搭配耳機,並請於安靜的空間參與會議,避免收發音干 擾;瀏覽器建議使用 Google Chrome。
- 5、會議途中若遇到任何問題可透過聊天室進行發問,我們會設法處理, 更多操作說明可參閱 google meet 官網 (<u>https://workspace.google.com/intl/zh-TW/products/meet/</u>)。

| ③ 新分頁 × +                                                                 | 0                                     | - 🗆 ×                        |
|---------------------------------------------------------------------------|---------------------------------------|------------------------------|
| ← → C G                                                                   |                                       | <b>} ;</b>                   |
| 🛄 應用程式 🚯 S.P.E.E.D.公文線上 🤻 總短網址產主器 - r 🍫 在線壓縮PDF文值 🕻 毒性化學物質登記 📀 工業局 - 工廠公示 | 新增分頁                                  | Ctrl + T                     |
| ① 點擊Chrome搜尋頁                                                             | 新增税率                                  | Ctrl + N<br>Ctrl + Shift + N |
|                                                                           | 記錄下數                                  | Ctrl + J                     |
| ②選取「新增無痕                                                                  | 書版                                    | 100% + 57                    |
| 工 工 祝 窗 」                                                                 | · · · · · · · · · · · · · · · · · · · | Ctrl + P                     |
| Google                                                                    | 投放<br>尋找<br>更多工具                      | Ctrl + F                     |
|                                                                           | 編輯 剪                                  | 下 複製 貼上                      |
| Q、 搜尋 Google 或輸入網址                                                        | 設定<br>説明                              | ,                            |
|                                                                           | 結束                                    |                              |

圖1、新增無痕視窗

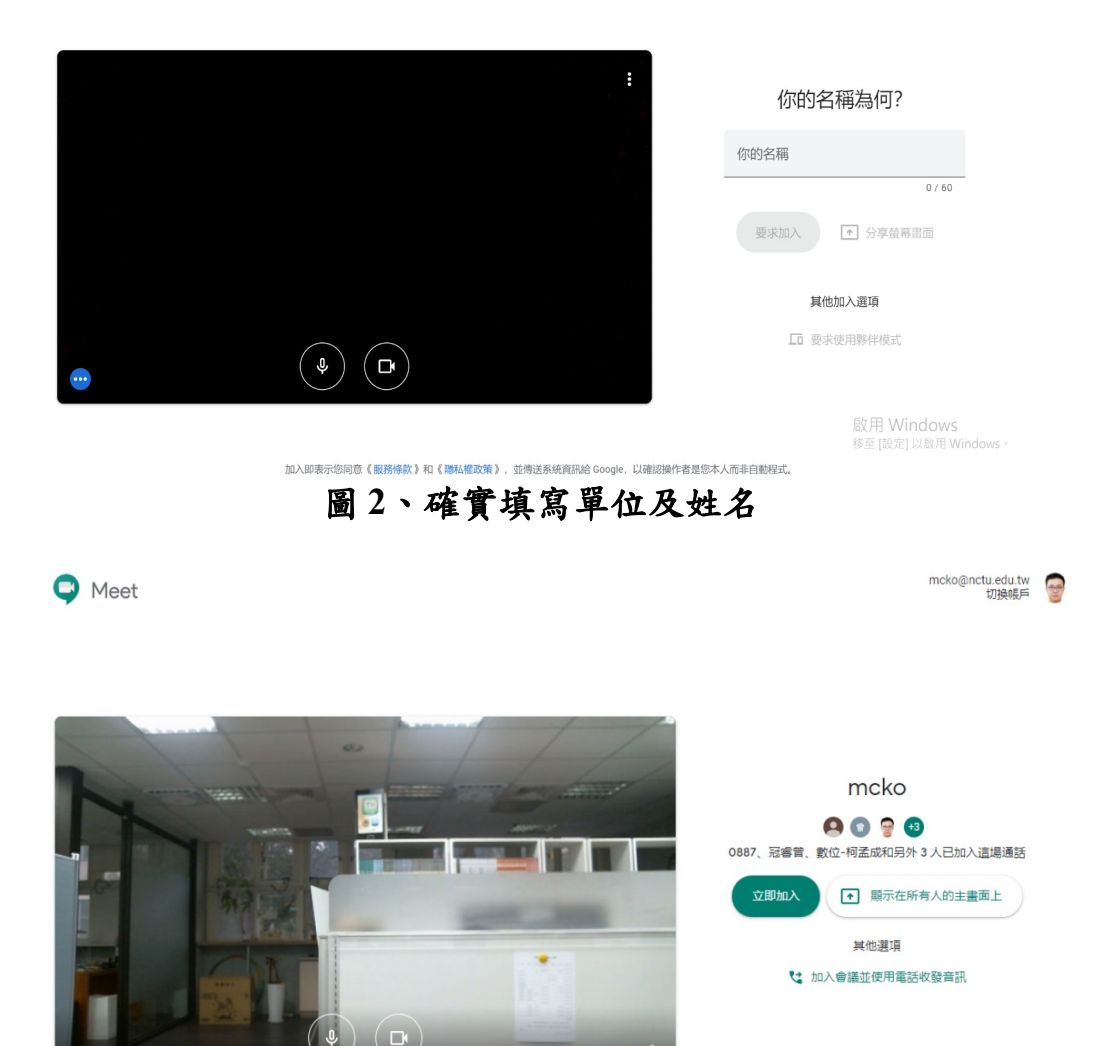

# 圖 3、google meet 等待加入會議室畫面

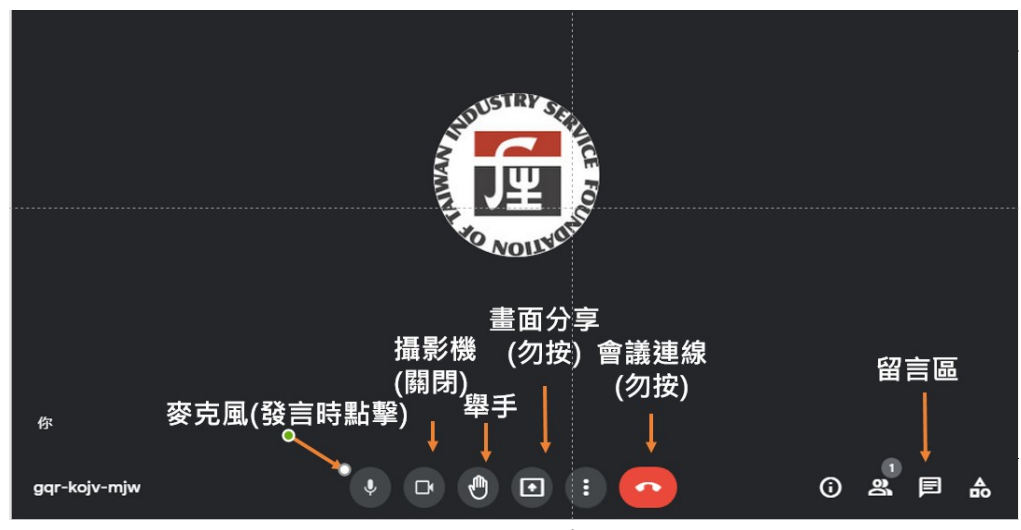

圖 4、google meet 各重要按鈕功能

# 八、線上簽到方式

- 1、線上簽到請點擊網址或手機掃描 QRcode 後,填寫 google 問卷。
- 2、問卷內容包含姓名、單位(機關)、環境保護局隸屬縣市及職稱等4部分,除了環境保護局隸屬縣市之外皆為必填。
- 3、完成填寫後,按「提交」鍵即完成簽到。

| 【簽到單】111 年化學物質危害分類及安<br>全資訊傳遞教育訓練課程 線上簽到單<br><sup>課程日期: 111年9月XX日 (X)</sup><br><sup>課程時間: 10:00-16:10 (09:30開始報到)</sup><br><sup>線上課程連結: https://meet.google.com/rdz-wznm-jkk</sup> | ī |
|----------------------------------------------------------------------------------------------------|---|
| थ green@ftis.org.tw (未分享) 切换帳戶<br>*必填                                                                                                    | Ø |
| 姓名 *<br>您的回答                                                                                                    |   |
| 單位/機關 *<br>您的回答                                                                                                    |   |
| 環境保護局隸屬縣市<br>您的回答                                                                                                    |   |
| <b>職稱 *</b><br>您的回答                                                                                                    |   |